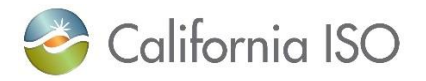

# New AIM Certificate Process Job Aid

Please contact us at <u>UAARequests@caiso.com</u> if you have any issues or questions.

#### Table of Contents

| Replacing a Verizon Certificate with an Entrust Certificate               | 1  |
|---------------------------------------------------------------------------|----|
| Create or Renew an Entrust Certificate                                    | 5  |
| Downloading Email Templates with Attached Certificates (preferred method) | 7  |
| Downloading Only Certificates from AIM                                    | 8  |
| Resending Customer Passwords for Certificates                             | 10 |
| Certification Statuses in AIM                                             | 11 |

## Replacing a Verizon Certificate with an Entrust Certificate

| Navigate to the <b>Manage</b> | UAA Profile UAAs Users Applications Manage Certificates ACL Groups                                                 | Access Request Endorsed Ac          |
|-------------------------------|----------------------------------------------------------------------------------------------------|-------------------------------------|
| Certificates tab and          | My Users Expiring Certificates Recently Renewed Certificates                                                       |                                     |
| change the Certificate        | User ID First Name Email Certificate Expiration                                                                    | < 90 Days V                         |
| Expiration to filter for      | Select All Generate Certificate Let Expire                                                                         | < 7 Days                            |
| [ALL].                        | My Users With Expiring Certificates                                                                                | < 30 Days<br>< 60 Days<br>< 90 Days |
|                               |                                                                                                    | Expired Rows 25 V                   |
|                               | Select Last Name   First Name   Emp No   Email Cert Expiration Date Cert Expiration Date Cert Expiry Status Cert S | VERIZON                             |
|                               |                                                                                                    | VERIZON                             |
|                               |                                                                                                    | VERIZON                             |

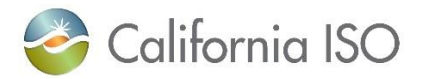

| After filtering for [ALL],                          |                                                                                                    |
|-----------------------------------------------------|----------------------------------------------------------------------------------------------------|
| navigate to the filter                              | UdA hulle UAA Users Applications Manage Certificates ACL Groups Access Inspect Enablished Access Inspect Enablished Access  |
| icon on the table. In the                           | User ID First Name Enail Centificate Explantion (HLL) v Apply Reset                                                                                                    |
| <b>Provider</b> column, type                        | My Users With Expiring Certificates<br>© Disc in the source is by bl for the source is by bl for the so |
| Verizon and hit enter to                            | Cert Expirition Date Cert Expire Status Cert Expire Status Provider Provider Provider Cert Status Provider Cert Status Provider Cert Status Provider Cert Status Provider Provider Cert Status Provider Provider P  |
| filter                                              | Carlos Construction Construction Constructio  |
|                                                     |                                                                                                    |
|                                                     |                                                                                                    |
| Note: If the Provider                               | My Users Expiring Certificates Recently Renewed Certific                                                                                                    |
| column is not showing                               | User ID First Name                                                                                                    |
| plage add this column                               | Select All Generate Ce                                                                                                    |
| pieuse uuu tiis coluinii<br>bu colocting the Adjust | My Users With Expiring Certificates                                                                                                    |
| by selecting the Aujust                             | Ŷ ∀ L <del>结</del>                                                                                                    |
| columns button.                                     | Select Last Nan                                                                                                    |
|                                                     | Cert Expiry Status                                                                                                    |
|                                                     | Provider                                                                                                    |
|                                                     | PROFILE                                                                                                    |
| Now that only Verizon                               | My Users Expiring Certificates Receive Certificates                                                                                                    |
| certificates are filtered,                          | User D Fast Name Enail Centrate Expansion [AL] v Apply Len Name Material Science (AL) v                                                                                                    |
| select one of the                                   | My User With Expiring Certificates                                                                                                    |
| certificates.                                       | Contraction         First Name         Emp No         Email         Cont Expirition Date         Cart Expirition         Cart Expirition         Provider         Provider         Provider           1         1         1         1         1         1         1         1         1         1         1         1         1         1         1         1         1         1         1         1         1         1         1         1         1         1         1         1         1         1         1         1         1         1         1         1         1         1         1         1         1         1         1         1         1         1         1         1         1         1         1         1         1         1         1         1         1         1         1         1         1         1         1         1         1         1         1         1         1         1         1         1         1         1         1         1         1         1         1         1         1         1         1         1         1         1         1         1         1         1         1                                                                                                    |
|                                                     |                                                                                                    |
| IMPORTANT TO NOTE:                                  | My Users Expiring Certificates Recently Renewed Certificates                                                                                                    |
| Do not hit the Select All                           | User ID First Name Email Certificate                                                                                                    |
| feature. If you do, the                             | Last Name Account                                                                                                    |
| system will select                                  | My Users with Expiring Certificates                                                                                                    |
| Entrust certificates as                             | ▶ ▽ 弦 注                                                                                                    |
| well.                                               | Select Last Name First Name Emp No Email Cert Expiration Date Cert Expiration Date                                                                                                    |
| Please verify that the                              | My Users Exploing Certificates Recently Rememed Centecten                                                                                                    |
| email address listed for                            | Uner/D         First Name         Email         Certificite Equivation         [ALL]         •         Apply         [           Last Name         Account Type         [ALL]         •         •         •         •         •         •         •         •         •         •         •         •         •         •         •         •         •         •         •         •         •         •         •         •         •         •         •         •         •         •         •         •         •         •         •         •         •         •         •         •         •         •         •         •         •         •         •         •         •         •         •         •         •         •         •         •         •         •         •         •         •         •         •         •         •         •         •         •         •         •         •         •         •         •         •         •         •         •         •         •         •         •         •         •         •         •         •         •         •         •         •                                                                                                    |
| the user is correct                                 | Select All Generate Certificate Let Expire My Users With Expiring Certificates                                                                                                    |
|                                                     | Experience from theme from theme from the forme the forme the forme from the forme from the forme from the forme forme the forme forme the forme forme the forme forme f  |
| If the email is <b>NOT</b>                          | ✓         ✓         ✓         ✓         ✓         ✓         ✓         ✓         ✓         ✓         ✓         ✓         ✓         ✓         ✓         ✓         ✓         ✓         ✓         ✓         ✓         ✓         ✓         ✓         ✓         ✓         ✓         ✓         ✓         ✓         ✓         ✓         ✓         ✓         ✓         ✓         ✓         ✓         ✓         ✓         ✓         ✓         ✓         ✓         ✓         ✓         ✓         ✓         ✓         ✓         ✓         ✓         ✓         ✓         ✓         ✓         ✓         ✓         ✓         ✓         ✓         ✓         ✓         ✓         ✓         ✓         ✓         ✓         ✓         ✓         ✓         ✓         ✓         ✓         ✓         ✓         ✓         ✓         ✓         ✓         ✓         ✓         ✓         ✓         ✓         ✓         ✓         ✓         ✓         ✓         ✓         ✓         ✓         ✓         ✓         ✓         ✓         ✓         ✓         ✓         ✓         ✓         ✓         ✓         ✓         ✓         ✓                                                                                                            |
| correct, the UAA will                               |                                                                                                    |
| need to edit the email                              | My Users With Expiring Certificates                                                                                                    |
| address associated with                             | ২ স 🕅 🖅 Rows 25 ⊽                                                                                                    |
| the certificate by                                  | Select Last Name First Name Emp No Email Cert Expiration Date Cert Expiry Status Cert Status Provider PROFILE ACCESS                                                                                                    |
| ,<br>clicking the user's                            | VERIZON 🛃                                                                                                    |
| Profile button and                                  |                                                                                                    |
| updating.                                           |                                                                                                    |
|                                                     |                                                                                                    |

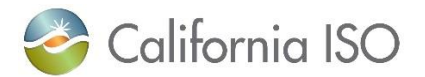

| Once the email is<br>confirmed, click<br><b>Generate Certificate</b> .                                                                                                    | My Users Expiring Certificates         Exast         Certificate Expiration         //LLl         Apply           Select All         Generate Certificate         Lest Rune         Lest Rune         Apply           My Users With Expiring Certificates         Lest Rune         Certificate Expiration         //LLl         Apply           My Users With Expiring Certificates         Expiration         //LLl         Certificate Expiration         //LLl         Certificate Expiration           My Users With Expiring Certificates         Executed Rune         Certificates         Rows [25 ->         Certificates         Rows [25 ->           To the Rune         Tool Non         Certificates         Poology         Poology |
|----------------------------------------------------------------------------------------------------|----------------------------------------------------------------------------------------------------|
|                                                                                                    | 2 VERDON 🔂 🛃                                                                                                    |
| Clicking <b>Generate</b><br><b>Certificate</b> will prompt a<br>pop-up box if the<br>certificate is 90 days or<br>more from expiration<br>warning that the older<br>certificate will be<br>revoked. | Generate Certificate Confirmation X<br>Generating a new certificate will revoke the existing certificate that any of these users<br>currently have, do you want to continue?<br>Submit Cancel                                                                                                    |
| This <b>WILL NOT</b> be the<br>case for <u>Verizon</u><br>Certificates.                                                                                                    |                                                                                                    |
| For the purpose of<br>replacing a Verizon<br>Certificate to an Entrust<br>Certificate, please<br>disregard the pop-up by<br>selecting <b>Submit.</b>                                                |                                                                                                    |
| At the bottom of the<br>screen, users will see a<br>text box indicating the<br>request was submitted                                                                                                | 02/28/2024 08:59:05 A Request has been submited to Generate the Certificate for all Selected Users.                                                                                                    |
| Note: Older Verizon<br>certificates will remain<br>available alongside<br>newer Entrust<br>certificates for roughly<br>14 days.                                                                     |                                                                                                    |

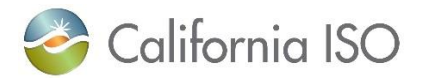

| It will take 5-10 minutes       |                                                                                                    |          |
|---------------------------------|----------------------------------------------------------------------------------------------------|----------|
| for certificates to             |                                                                                                    |          |
| generate Navigate to            | My Users Expiring Centricates Recently Renewed Certificates                                                                                                    | _        |
| the Decently Denewood           | User ID First Name Email Certificate Status [ALL]<br>Last Name                                                                                                    |          |
| the Recently Renewed            | *UAA Click here for the formatted language to add into the email for the user when choosing the download the certificate option                                                                                                    |          |
| <b>Certificates</b> tab. There, | Improved certificates         Improved certificates         Improved certificates <t< td=""><td>25 🗸</td></t<>                                                                                                    | 25 🗸     |
| users will see the status       | Last Name First Name Action Type Email Organization Cert Status Download Email With Certificate Attached Download Certificate Only Resend I Processing Before Provider                                                                                                    | Password |
| of the new certificate          |                                                                                                    |          |
| that was generated.             |                                                                                                    |          |
| Dataile an <b>Cartification</b> |                                                                                                    |          |
| Details on <b>Certification</b> |                                                                                                    |          |
| Statuses column can be          |                                                                                                    |          |
| located on the last page.       |                                                                                                    |          |
| It will take 2.5 minutes        | California ISO Access and Identity Management Act X C & & U & Z                                                                                                    |          |
| for the contificate             |                                                                                                    |          |
| for the certificate             | My Users Explining Certificates Recently Renewed Certificates                                                                                                    |          |
| download icon to show.          | User ID First Name Email Certificate Status [ALL] V                                                                                                    |          |
| If the certificate              | *UAA Click here for the formatted language to add into the email for the user when choosing the download the certificate option My Recently Renewand Certificates                                                                                                    |          |
| download ison is not            |                                                                                                    |          |
|                                 | Last Name Fast Name/Action Type Email Organization Cert Status Download Email With Certificate Attached Download Certificate Angle Action Password GREEN John CREATE_USER California ISO ITFM team Certificate Available for Download III Certificate Attached Download III Certificate Attached Download III Certificat |          |
| showing, refer to the           | Smith Sam CREATE_USER California ISO ITPI/ Itam Completed                                                                                                    |          |
| Certification Status            | RETEST 2 CREATE_USER Californa ISO ITPM team Completed TEST NEW_CERT California ISO ITPM team UAA Dd Not Collect Certificate TEST NEW_CERT California ISO ITPM team UAA Dd Not Collect Certificate                                                                                                    |          |
| column for the                  | 4 s4 CREATE_USER California ISO ITP/II team UAA Did Not Colect Certificate 5 s5 CREATE_USER California ISO ITP/II team UAA Did Not Colect Certificate CALIFORM                                                                                                    |          |
| explanation.                    | S S CREATE_USCH California ISU IPM Iteam Complete     S S CREATE_USCH California ISU IPM Iteam VAA Did Not Collect Certificate                                                                                                    |          |
|                                 |                                                                                                    |          |
| The certificate will only b     | be available to download for 5 days. If not downloaded within those 5 da                                                                                                    | ys,      |
|                                 | the UAA will need to generate a new certificate.                                                                                                    |          |
| Please proceed to               | the downloading certificates portions of this Job Aid (page 7 and 8).                                                                                                    |          |

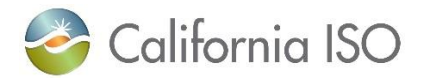

### Create or Renew an Entrust Certificate

| Create new user via the                                                                                                    | To create a new user:                                                                                                    |
|----------------------------------------------------------------------------------------------------|----------------------------------------------------------------------------------------------------|
| <b>Users</b> tab.<br><u>OR</u>                                                                                                    | California ISO<br>Stopping a Retrawed Factors<br>UAA Profile UAAs Users Applications Manages Certificates ACL Groups A                                                                                                    |
| Renew a current user's<br>certificate on the <b>Manage</b><br><b>Certificates</b> tab. Click the<br>box next to the user(s) and<br>click the <b>Generate</b><br><b>Certificate</b> button. | Create New User  First Name * Last Name * Email * Phone Address 1 Address 2 City State Postal Code County UNITED STATES  Account Type * EXTERNALS Submit Cancel                                                                                                    |
|                                                                                                    | Select All         Output         Select All         Output         Select All         Output         Select All         Output         Select All         Output         Select All         Output         Select All         Output         Select All         Output         Select All         Output         Output         Select All         Output         Output         Output         Output         Output         Output         Output         Output         Output         Output         Output         Output         Output         Output         Output         Output         Output         Ou |
| Once you have created the<br>new user (or renewed the<br>certificate of a current<br>user), navigate to the<br><b>Manage Certificates</b> tab.                                             | Supplies a Renewed Future       Access and Identity Management         UAA Profile       UAAs       Users       Applications       Manage Certificates       Act Groups       Ac         My Users Expiring Certificates       Recently Renewed Certificates       Manage Certificates       Certifix to Expiration       < 90                                                                                                    |

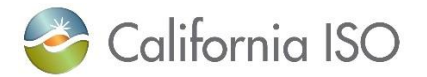

| Click on the <b>Recently</b><br><b>Renewed Certificates</b> link. | Select All       Generate Certificate       Let Expire         My Users With Expiring Certificates       Recently Renewed Certificates       Recently Renewed Certificate         Wy Users Expiring Certificates       Generate Certificate       Let Expire         My Users With Expiring Certificates       Recently Renewed Certificates       Recently Renewed Certificate         My Users With Expiring Certificates       Recently Renewed Certificate       Let Expire         My Users With Expiring Certificates       Recently Renewed Certificate       Let Expire         My Users With Expiring Certificates       Rows 25 v       Recently Renewed Cert Expire Status PROFILE ACCESS         My Data found       No Data found       Recent Status PROFILE ACCESS                                                                                                    |
|-------------------------------------------------------------------|----------------------------------------------------------------------------------------------------|
| Navigate to the newly                                             | California ISO Access and Identity Management 👳 🗢 🗙 🛛 🔍 🖉                                                                                                    |
| created (or renewed) user.                                        | UAA Profile UAAs Users Applications Manage Certificates ACL Groups Access Request Endorsed Access Request Enall Configuration My Users Expling Certificates Recently Renewed Certificates                                                                                                    |
| Note: It can typically take 5-                                    | User ID First Name Email Email Certificate Status [ALL] V<br>Lest Name                                                                                                    |
| 10 minutes for new or                                             | "UAA Click here for the formatted language to add into the email for the user when choosing the download the certificate option<br>My Recently Renewed Certificates                                                                                                    |
| renewed users to show on                                          | Image: Section of the section of the sectio |
| the Recently Renewed                                              | GREEN         John         CREATE_USER         Colformia ISO ITPM team         Processing Before Provider           Smith         CREATE_USER         California ISO ITPM team         Completed         Eiline                                                                                                    |
| Certificates list after                                           | RETEST         CREATE_USER         California ISO TPM leam         Completed           TEST         NEW_CERT         California ISO TPM leam         UAA Did Not Collect Certificate           TEST         NEW_CERT         California ISO TPM leam         UAA Did Not Collect Certificate                                                                                                    |
| creating or renewing a user.                                      | 4 s4 CREATE_USER California ISO TPM Ham UAA DUA Not Collect Certificate 5 s5 CREATE_USER California ISO TPM Ham UAA DUA Not Collect Certificate 3 s3 CREATE_USER California ISO TPM Ham Completed                                                                                                    |
| If the user name does not                                         | S     S     CREATE_USER     California ISO TPM Iteam     UAA Dd Not Collect Certificate     A     s-     CREATE_USER     California ISO ITPM Iteam     Completed     Completed                                                                                                    |
| show, please check back                                           |                                                                                                    |
| after a few minutes.                                              |                                                                                                    |
| The certificate download                                          | California ISO<br>Burge a benefit fair                                                                                                    |
| icons will now show next to                                       | UAA Hrobie UAAs Users Applications Applications Applications Access Request Endorsed Access Request Endorsed Access Request Endors                                                                                                    |
| the user's name.                                                  | User ID First Name Email Certificate Status [/ALL] V<br>Last Name                                                                                                    |
| Note: If you do not see icons                                     | "UAA Click here for the formatted language to add into the email for the user when choosing the download the certificate option           My Recently Renewed Certificates                                                                                                    |
| available and have just                                           | (e) ' (C) (2) (2) (2) (1 - 25 of 60 ) (2) (2) (2) (2) (2) (2) (2) (2) (2) (                                                                                                    |
| created the user, please                                          | CHECK         Joint         CREATE_USER         California ISO ITM learn         Certificate Available for Download         Image: California ISO ITM learn         Completed         Image: California ISO ITM learn         Completed         Image: California ISO ITM learn         Completed         Image: California ISO ITM learn         Completed         Image: California ISO ITM learn         Completed         Image: California ISO ITM learn         Completed         Image: California ISO ITM learn         Completed         Image: California ISO ITM learn         Completed         Image: California ISO ITM learn         Completed         Image: California ISO ITM learn         Completed         Image: California ISO ITM learn         Completed         Image: California ISO ITM learn         California ISO ITM learn         Completed         Image: California ISO ITM learn         California ISO ITM learn         California                                                                                                    |
| wait 3-5 minutes for                                              | RETEST2         CREATE_USER         Cultions ISO ITFM team         Completed           TEST         NEW_CERT         California ISO ITFM team         UAA Did Not Collect Certificate           TEST2         NEW_CERT         California ISO ITFM team         UAA Did Not Collect Certificate                                                                                                    |
| processing. If the icons still                                    | 4         S4         CREATE_USER         California ISO ITFM team         UAA Dol Nucl Collect Certificate           5         S5         CREATE_USER         California ISO ITFM team         UAA Dol Nucl Collect Certificate           3         S4         CREATE_USER         California ISO ITFM team         UAA Dol Nucl Collect Certificate                                                                                                    |
| do not show, please review                                        | 3 s3 CREATE_USER California ISO ITPM feam UAA Did Not Collect Certificate                                                                                                    |
| the listed certification status                                   |                                                                                                    |
| for reason.                                                       |                                                                                                    |

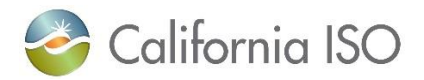

# Downloading Email Templates with Attached Certificates (preferred method)

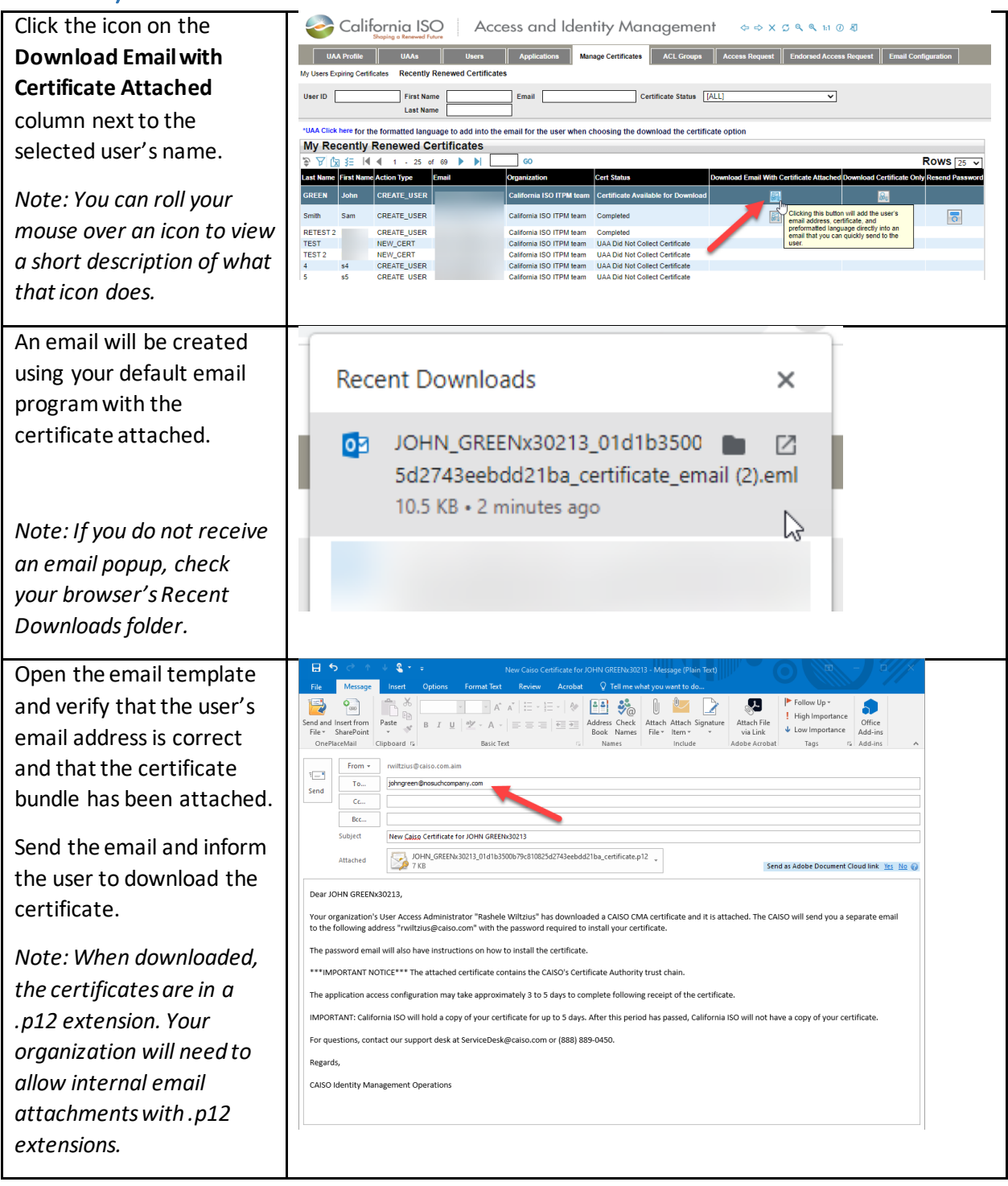

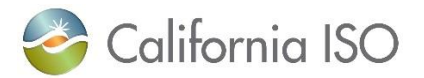

Users will receive a separate email directly from AIM with the certificate password.

Note: Make sure your organization whitelists downloads from the website "aim.caiso.com" and "caiso.com" Dear User "SALLY JANE 2x30171",

We have given bellow the password to be used to install your California ISO CMA Certificate. The certificate will be provided to you by "MUAAX23863" from within your organization. Password : &amO78qeB

For instruction on how to install your certificate please visit <u>https://www.caiso.com/informed/Pages/Notifications/Default.aspx</u> If you have any further questions, please contact our support desk at <u>HelpDesk@caiso.com</u> or (888) 889-0450.

UAAs generating an Entrust certificate to replace a Verizon certificate for a user, please follow-up with the email recipient of the new Entrust certificate to ensure their certificate is installed.

# Downloading Only Certificates from AIM

| Click the icon on the                                                                                                    | California ISO Access and Identity Management Or X O & & M O B                                                                                                    |
|----------------------------------------------------------------------------------------------------|----------------------------------------------------------------------------------------------------|
| Download Certificate                                                                                                    | UAA Profile UAAs Ukers Applications Manage Certificities ACL Groups Access Request Endorsed Access Request Enal Configuration If Ukers Expiring Certificates Recently Reserved Certificates                                                                                                    |
| Only column next to the                                                                                                    | UverID First Name Email Certificate Status (ALL) V Last Name                                                                                                    |
| selected user's name.                                                                                                    | "UAA Click here for the formattied language to add into the email for the user when choosing the download the certificate option         My Recently Renewed Certificates         P Y (b) 35 (4 ≤ 1 ·                                                                                                    |
| Note: You can roll your                                                                                                    | GREEN John CREATE_USER California ISO ITPM fram Getting Renty To Email Passeord                                                                                                    |
| mouse over an icon to                                                                                                    | amia San Orten (2007) Catanata SU In View Compress (Inc. 1997) Control of the Catanata SU In View Compress (Inc. 1997) Control of the Catanata SU In View Compress (Inc. 1997) Control of the Catanata SU In View Compress (Inc. 1997) Control of the Catanata SU In View Compress (Inc. 1997) Control of the Catanata SU In View Compress (Inc. 1997) Control of the Catanata SU In View Compress (Inc. 1997) Control of the Catanata SU In View Compress (Inc. 1997) Control of the Catanata SU In View Control of the Catanata SU In View Control of the C |
| view a short description of                                                                                                    | Test?         Natv., Call         Callman all 0 FPM kern         Uub plot in Celed Celeficitie         Some initia all the top Advand           4         44         64         CREATE, USER         Callman 30 FPM kern         Uub plot initic celed Celeficitie         Some initia all the top Advand           5         45         CREATE, USER         Callman 50 FPM kern         Uub plot initic celed Celeficitie         Some initia all the top Advand           6         45         CREATE, USER         Callman 50 FPM kern         Uub plot initic celed Celeficitie         Some initia         Some initia           7         41         CREATE, USER         Callman 50 FPM kern         Uub plot initic celeficitie         Some initia         Some initia                                                                                                    |
| what that icon does.                                                                                                    |                                                                                                    |
|                                                                                                    |                                                                                                    |
| The certificate "bundle"                                                                                                    |                                                                                                    |
| (zip file) will be                                                                                                    | Recent Downloads ×                                                                                                    |
| downloaded to your                                                                                                    |                                                                                                    |
| computer and can be                                                                                                    | JGREENX30213.p12                                                                                                    |
| found in your browser's                                                                                                    | 6.5 KB • Done                                                                                                    |
| Recent Downloads folder.                                                                                                    | ~~ ~                                                                                                    |
| Note: When downloaded,<br>the certificates are in a<br>.p12 extension. Your<br>organization will need to<br>allow internal email<br>attachments with .p12<br>extensions. |                                                                                                    |

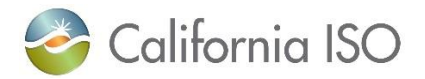

| On the Managing                            | California ISO Access and Identity Management $\phi \Rightarrow \chi \varsigma q q u 0 a$                                                                                                    |
|--------------------------------------------|----------------------------------------------------------------------------------------------------|
| Certificates tab, click on                 | UAA Profile UAAs Users Applications Manage Certificates ACL Groups Access Request Endorsed Access Request Endorsed Access Endorsed Access Request Endorsed Access Request Endo |
| the <b>UAA Click Here</b> link at          | UserID First Name Email Email Certificate Status [ALL]                                                                                                    |
| the top of the screen. This                | Last Name                                                                                                    |
| will provide you with                      | My Rece         Py Renewed Certificates           >> ∀ fg fg         €         €         F         €         Rows 25 マ                                                                                                    |
| scripting to add to the                    | Last Name First Name crition Type Email Organization Cert Status Download Email With Certificate Attached Download Certificate Only Resend Password<br>GREEN John Cr. VTE_USER California ISO ITPM team Cetting Ready To Email Password III Certificate Attached III Certificate Attached III Certificate Attached III Certificate Attached III Certificate Attached III Certificate Attached III Certificate Attached III Certificate Attached III Certificate Attached III Certificate Attached III Certificate Attached IIII Certificate Attached III Certificate Attached IIII Certificate Attached IIII Certificate Attached IIII Certificate Attached IIII Certificate Attached IIII Certificate Attached IIII Certificate Attached IIII Certificate Attached IIII Certificate Attached IIII Certificate Attached IIII Certificate Attached IIIII Certificate Attached IIII Certificate Attached IIII Certificate Attached IIII Certificate Attached IIIIIIIIIIIIIIIIIIIIIIIIIIIIIIIIIIII                                                                                                    |
| email you will send the                    | Smith         Sam         CREAT_USER         California ISO ITPM feam         Completed         Image: Completed           RETEST2         CREATE_USER         California ISO ITPM feam         Completed         Image: Completed         Image:                                                                                                    |
| user.                                      | TEST NEW_CERT California ISO TIPII team UAA Did Not Collect Certificate TEST NEW_CERT California ISO TIPII team UAA Did Not Collect Certificate 4 e94 CREATE USER California ISO CIPII team UAA Did Not Collect Certificate                                                                                                    |
|                                            | 🐼 Dounlead Install Cartificate Instructions 1 - Gonale Chrome — — — — — — — — — — — — — — — — — — —                                                                                                    |
| Copy the wording from                      | commaaumisai eenikate instruction == 1 = oogije cirionie     maptest-aim.caiso.com/aimui/default.do?tiny=exkNcg                                                                                                    |
| the popup.                                 | Dear [Insert your users name here]                                                                                                    |
| Note: You can right click                  | I am our organization's User Access Administrator and I have downloaded your [Insert the users e-mail address here] with the password required to install your certificate.<br>CAISO CMA certificate and it is attached. The CAISO will send you a separate<br>email to the following address                                                                                                    |
| and use the "copy"                         | The password email will also have instructions on how to install the certificate.                                                                                                    |
| function or use Ctrl+C.                    | "MMPORTANT NOTICE"" The attached certificate contains the CAISO's Certificate Authority trust chain.                                                                                                    |
|                                            | The application access configuration may take approximately 3 to 5 days to complete following receipt of the certificate, if you are a new user.                                                                                                    |
|                                            | For questions, contact our support desk at ServiceDesk@caiso.com or (888) 889-0450.                                                                                                    |
|                                            | Regards,<br>CAISO Identity Management Operations                                                                                                    |
|                                            |                                                                                                    |
|                                            |                                                                                                    |
|                                            |                                                                                                    |
|                                            |                                                                                                    |
|                                            |                                                                                                    |
|                                            | 4                                                                                                    |
| Paste the wording from                     | E 🄊 O 🕆 + 💲 + a United - Manage (HTM3)                                                                                                    |
| the non-un into an email                   | File Message Insert Options Format Text Review Acrobit 🖓 Tell new what you want to do                                                                                                    |
| (using your default email                  | Send and Interferent Parte 😽 B T 💆 🖄 - 🛦 - 📄 = = 🖽                                                                                                    |
| application) and attach                    | Tem - reitzus@cisc.cm.aim                                                                                                    |
| the certificate bundle                     | Sed         Item           Co         Item                                                                                                    |
|                                            | BC                                                                                                    |
|                                            | Attached Send as Adobe Document Cloud link 📅 Hz 🕡                                                                                                    |
|                                            | Dear [Insert your users name here]<br>Your organization's User Access Administrator "Rashele Wiltzius" has downloaded a CAISO CMA certificate and it is attached. The CAISO will send you a separate email                                                                                                    |
|                                            | to the following address <b>Insert the users e-mail address here</b> ] with the password required to install your certificate.<br>The password email will also have instructions on how to install the certificate.                                                                                                    |
|                                            | ***IMPORTANT NOTICE*** The attached certificate contains the CAISO's Certificate Authority trust chain.                                                                                                    |
|                                            | The application access configuration may take approximately 3 to 5 days to complete following receipt of the certificate.<br>IMPORTANT: California ISO will hold a copy of your certificate for up to 5 days. After this period has passed, California ISO will not have a copy of your certificate.                                                                                                    |
|                                            | For questions, contact our support desk at ServiceDesk@caiso.com or (888) 889-0450.                                                                                                    |
|                                            | Regards,<br>CAISO Identity Management Operations                                                                                                    |
|                                            |                                                                                                    |
|                                            |                                                                                                    |
| UAAs generating an Entrus                  | t certificate to replace a Verizon certificate for a user, please follow-up                                                                                                    |
| أكم فيتما منام مترا المتنبع متاخ والانتيار | the new Entrust cortificate to ensure their cortificate is installed                                                                                                    |

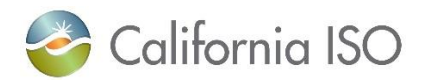

### **Resending Customer Passwords for Certificates**

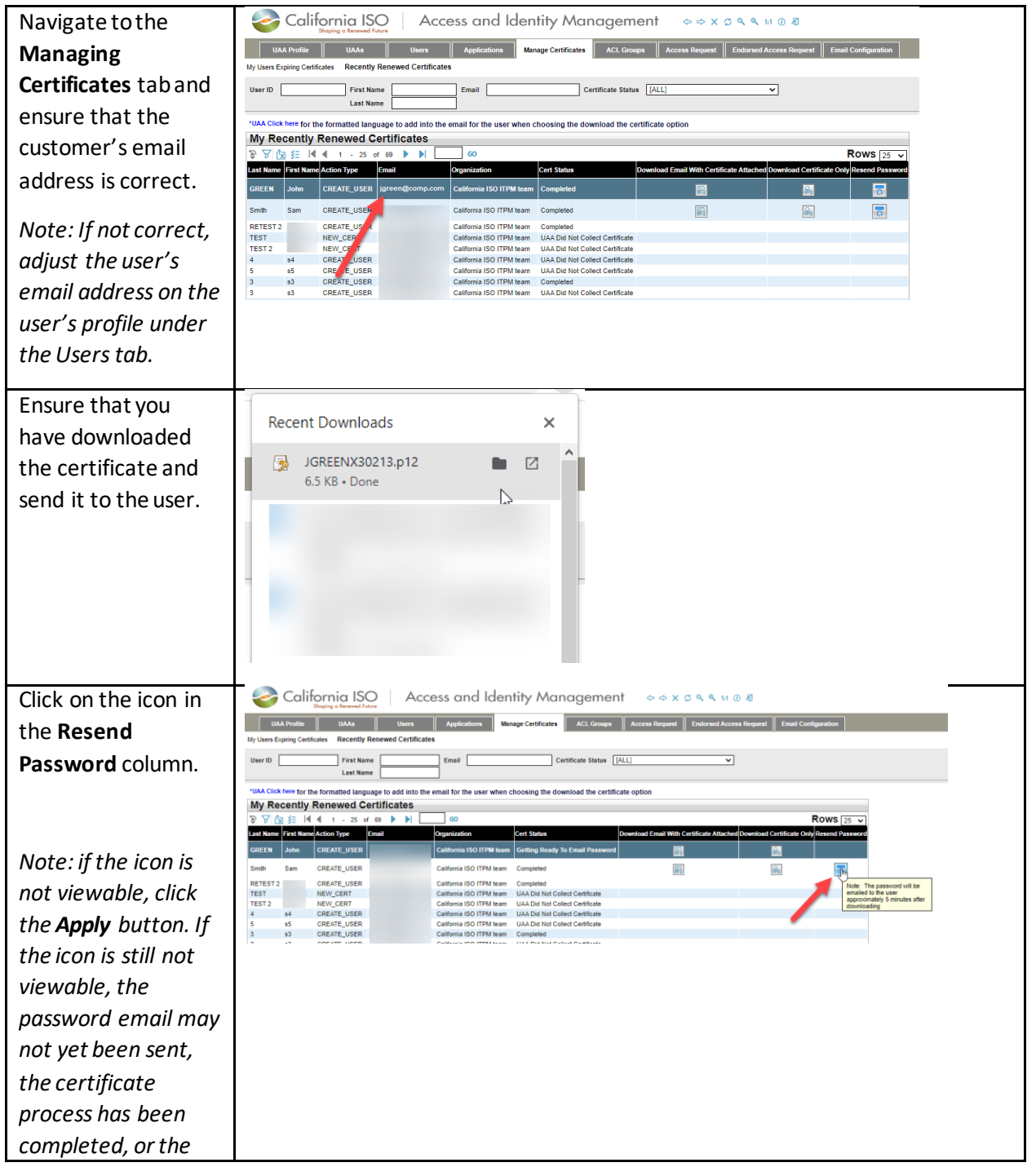

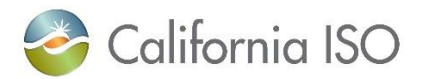

| certificate has        |                                                                                                    |
|------------------------|----------------------------------------------------------------------------------------------------|
| expired.               |                                                                                                    |
| By design password     |                                                                                                    |
|                        |                                                                                                    |
| emails will not be     | Dear User                                                                                                    |
| sent until             | The password below is required to install your California ISO CMA Certificate. The certificate will be provided to you by a User Access Administrator from within your organization.    |
| approximately 5        | Password : 7d6MD#TmPV                                                                                                    |
| minutes <i>after</i>   | * If you cut and paste this password it will likely insert a space at the end and show as invalid when trying to submit, please check and remove the space if it is present.            |
| contificator have      | For instructions on how to install your certificate, visit: https://www.caiso.com/informed/Pages/Notifications/Default.aspx.                                                            |
| certificates have      | If you have any further questions, contact our support desk at ServiceDesk@caiso.com or (888) 889-0450.                                                                                 |
| been downloaded. If    | For more information related to the Applications Access Request process, visit the ISO System Access and California ISO Applications documentation posted on our California ISO website |
| the user still has not | at: http://www.caiso.com/participate/Pages/ApplicationAccess/Default.aspx                                                                                                    |
| received the email,    | By requesting access to ISO applications or tools, you may occasionally receive emails specific to that tool, such as notifications, outages or reminders.<br>Regards,                  |
| please call the        | CAISO Identity Management Operations                                                                                                    |
| Service Desk for       |                                                                                                    |
| assistance.            |                                                                                                    |

## Certification Statuses in AIM

| Cert Status                           | Definition                                                                                                    |
|---------------------------------------|----------------------------------------------------------------------------------------------------|
| Active                                | AIM has just started processing the certificate.                                                                                                    |
| Getting Ready To Email<br>Password    | The certificate has been downloaded and AIM is about to send the password to the user.                                                                                                    |
| Certificate Available for<br>Download | The certificate has been created and is ready to be downloaded by the UAA.                                                                                                    |
| UAA Did Not Collect<br>Certificate    | After the certificate was ready to be downloaded, the UAA did not<br>download it. Note: CAISO only keeps the certificate for 5 days. After 5<br>days we remove the certificate information and you will have to<br>create a new certificate request. |
| Completed                             | The certificate process has completed.                                                                                                    |
| Something Went Wrong –<br>Certificate | There was failure while trying to process the certificate. If this status has not change after approximately 2 hours, contact customer support.                                                                                                    |
| Invalid Cert Request                  | The certificate request was deemed to be invalid. This is a very rare occurrence. Please contact customer support to determine why this occurred.                                                                                                    |

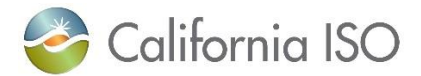

| Password Emailed to User   | The password has been emailed to the user.                      |
|----------------------------|-----------------------------------------------------------------|
| Processing Before Provider | CAISO is processing the certificate request.                    |
| Processing At Provider     | The certificate is being processed by the certificate provider. |